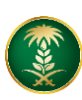

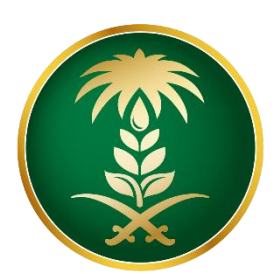

## وزارة البيئة والمياه والزراعة Ministry of Environment Water & Agriculture

المملكة العربية السعودية Kingdom of Saudi Arabia المملكة

الإدارة العامة لتقنية المعلومات

طلب فسح بذور و شتلات زراعية

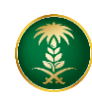

| فسح بذور و شتلات زراعية                                                                                                    | اسم الخدمة                         |
|----------------------------------------------------------------------------------------------------|------------------------------------|
| اساسية                                                                                                    | نوع الخدمة                         |
| رئيسىية                                                                                                    | تصنيف الخدمة                       |
| قطاع اعمال-افراد                                                                                                    | الجهة المستفيدة                    |
| وزارة البيئة والمياه والزراعة                                                                                                    | الجهة المقدمة للخدمة               |
| مجانية                                                                                                    | رسوم تقديم الخدمة                  |
| اجرائية                                                                                                    | مستوى نضج الخدمة<br>الحالي         |
| اجرائية                                                                                                    | اعلى مستوى لنضج<br>الخدمة          |
| البوابة الإلكترونية لوزارة البيئة والمياه والزراعة                                                                                                    | قنوات تقديم الخدمة                 |
| https://www.mewa.gov.sa/ar/eServices/Pages/default                                                                                                    | ب ابط ابد ابر قرار خرار ا          |
| <u>.aspx</u>                                                                                                    | ربع بيوبه المدلات                  |
| https://www.mewa.gov.sa/ar/eServices/Pages/Servic<br>e008.aspx                                                                                                    | رابط الخدمة                        |
| <ol> <li>1. يتم استرجاع البيانات من خلال رقم اذن الاستيراد الصادر حيث يتم التحقق<br/>من استيفاء الشروط الخاصة بالخدمة</li> <li>2. يحتوي حساب الشركات في النظام على كافة المعلومات والتصاريح<br/>والرخص المتعلقة بالشركات في النظام على كافة المعلومات والتصاريح<br/>الحاجة</li> <li>3. يتم تدقيق بيانات السجل التجاري من خلال وزارة التجارة والصناعة، ويتم<br/>تدقيق بيانات السجل المدني والاقامة من خلال وزارة التجارة والصناعة، ويتم<br/>مقدم الطلب ويتم التحقق من بيانات الشركة المصدرة مسجلة مسبقاً ويتم التناءها<br/>مقدم الطلب ويتم التحقق من بيانات الشركة المستوردة والتأكد من استيفاءها<br/>جميع الشروط اللازمة</li> <li>5. التأكد من عدم وجود مخالفات تمنع الخدمة والتأكد من عدم وجود قيد<br/>استعمال دائم</li> </ol> | متطلبات وشروط<br>الحصول على الخدمة |

ترفض أي إرساليه مخالفه في بياناتها الواردة عن بيانات اذن الاستيراد

## 1. الخدمة في سطور:

تتيح الخدمة للشركات والمؤسسات التقدم بطلب فسح بذور وشتلات زراعية لدخوله المملكة العربية السعودية

2. مخطط سير اجراء الخدمة:

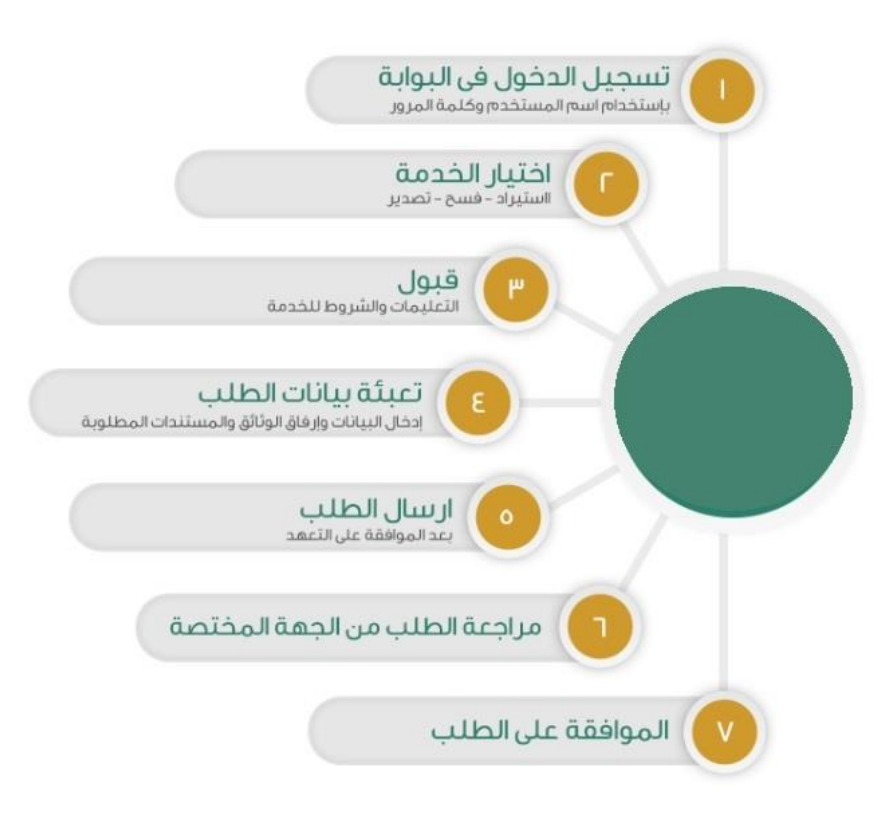

## 3. الشاشات:

1. شاشة تسجيل الدخول. 2. تحديد الخدمة 3- تعبئة البيانات. 4- المرفقات.

## 4. خطوات استخدام الخدمة:-

الدخول على صفحة الوازرة ثم استعراض الخدمات الإلكترونية. ثم الضغط على خدمة طلب فسح بذور وشتلات زراعية من خدمات الثروة الزراعية ثم الضغط على زر طلب الخدمة للتقديم على الخدمة كما يظهر بالشكل التالى:

|                                |                                             |                                                 | 39 زراعة                                                     |
|--------------------------------|---------------------------------------------|-------------------------------------------------|--------------------------------------------------------------|
| Ŷ                              | Ŷ                                           | ₽P                                              | ₽ <sup>Q</sup>                                               |
| طلب تصدير اسمدة ومخصبات زراعية | طلب استيراد مبيدات زراعية                   | طلب استيراد بذور وشتلات زراعية                  | طلب استيراد اسمدة ومخصبات زراعية                             |
| 🛛 زيارة الرابط الإلغتروني      | يبارة الرابط الإلكتروني                     | يارة الرابط الإلكتروني                          | يارة الرابط الإلكتروني                                       |
| Ŷ                              | <u>P</u>                                    | <u>S</u>                                        | Ŷ                                                            |
| طلب فسح بذور وشتلات زراعية     | طلب فسح اسمدة ومخصبات زراعية                | طلب تصدير مبيدات زراعية                         | طلب تصدير بذور وشتلات زراعية                                 |
| 2] زيارة الرابط الإلكتروني     | 🗾 زيارة الرابط الإلكتروني                   | 🛛 زيارة الرابط الإلكتروني                       | ازبارة الزابط الإلكتروني                                     |
| <u>o</u> f                     | <u>o</u> f                                  | <u>P</u>                                        | Ŷ                                                            |
| طلبات دعم المزارع العضوية      | طلبات دعم المزارع تحت التحول العضوي         | طلبات الراغبين بالتحول للإنتاج العضوي           | طلب فسح مبيدات زراعية                                        |
| 21 زيارة الرابط الإلكتروني     | ] زيارة الرابط الإلكتروني                   | كا زيارة الرابط الإلكتروني                      | 2 زيارة الرابط الإلكتروني                                    |
| <b>A</b>                       | Ŷ                                           | <u>S</u>                                        | Ŷ                                                            |
| طلب رخصة صيد موسمية            | طلبات منح الشعار الوطني للمنتجات<br>العضوية | طلبات دعم توثيق المنتجات العضوية<br>لمزارع عضوي | طلبات دعم توثيق المنتجات العضوية<br>لمزارع تحت التحول العضوي |
| كا زيارة الرابط الإلكتروني     | 🛛 زيارة الرابط الإلكتروني                   | ا زيارة الرابط الإلكتروني                       | 🛛 زيارة الرابط الإلكتروني                                    |

ثم يقوم المستخدم بالضغط على طلبات الفسح، وإدخال رقم طلب الاستيراد كما يظهر بالشكل التالي:

| 🚍 طلب تحديث بيانات الشركة | 🗃 طلبات الفسح | 🟫 🗮 طلباتیہ   🕫 طلب تسجیل موقع   🕿 طلبات الاستیراد   🕿 طلبات التصدیر  |
|---------------------------|---------------|-----------------------------------------------------------------------|
|                           | L             | الرئيسية » طلبات الفسح 🛪                                              |
|                           |               | <ul> <li>جب مطابقة الملحق المعتمد من إدارة الإنتاج النباتي</li> </ul> |
|                           |               | طلب الإستيراد                                                         |
|                           |               | Q                                                                     |
|                           |               |                                                                       |

يتم اختيار السماد/ المخصبات المراد فسحها وادخال كمية الفسح والضغط على حفظ ليتم ارسالها

|                  |                                  | 1          |                 |                                      |            |        | _          |                                    |            |        |            |              |
|------------------|----------------------------------|------------|-----------------|--------------------------------------|------------|--------|------------|------------------------------------|------------|--------|------------|--------------|
| درهم الدهعه<br>2 | ىم الدفعة                        |            | *کمیة الفسح<br> |                                      |            |        |            |                                    |            |        |            |              |
| خىرلتا           | البخ                             |            |                 | د<br><b>«تاریخ الانتاج</b> [شهر/سنة] |            |        |            | <b>×تاريخ الانتهاء</b> [شهر / سنة] |            |        |            |              |
| 🖌 هل يوجا        | د تاريخ إنتاج / إنتهاء           |            | 12              | •                                    | 2019       |        | •          | 12                                 |            | • • •  | 2          | •            |
| رمز السماد       | اسم السماد                       | رقم الدفعة | تاريخ الإنتاج   | تاريخ الإنتهاء                       | شكل العبوة | العبوة | وزن العبوة | الوحدة                             | بلد المنشأ | الكمية | كمية الفسح | حفظ<br>تعديل |
| F01718           | بیتموس - کیکیلا اکس ال وایت سی 1 | 2          | 2019-12         | 2024-12                              |            | علبه   | 30         | متر مکعب                           | الكويت     | 34     |            | Ø            |
|                  |                                  |            |                 | Internation of                       | 1          |        | - 21       |                                    |            |        |            |              |
|                  |                                  |            |                 |                                      |            |        |            |                                    |            |        |            |              |